# C-Series - JBOD inschakelen op Cisco 12G SAS modulaire controller

#### Inhoud

Inleiding Voorwaarden Gebruikte componenten Configureren

### Inleiding

Deze handleiding is bedoeld om u te laten zien hoe u 'Just a aantal disks' (JBOD) kunt configureren op de Cisco 12G SAS modulaire RAID-controller in een C-Series server.

Voorzorgen:

\* JBOD-disks kunnen geen gebruik maken van hardware-caching op de RAID-controller.

http://www.redbooks.ibm.com/redpapers/pdfs/redp5234.pdf (algemene documentatie over de inval / JBOD)

\* Als de caching op deze disks moet staan, kunt u ze in een DVD-serie (striping) plaatsen en deze aan het besturingssysteem presenteren. Herinnert u zich dat de RAID0 geen pariteit heeft, dus let wel op dat de meer schijven aan een DVD 0 zijn toegevoegd, het grotere failliet-domein of de grotere kans op gegevensverlies over alle schijven door een storing van één schijf. Dit is de aard van de inval 0. Goede prestaties, intolerant voor zelfs maar één enkele diskette. Dit is echter aanvaardbaar voor sommige toepassingen en gebruiksgevallen.

#### Voorwaarden

- C-Series server
- Cisco 12G SAS modulaire hulpcontroller
- 1 of meer vaste schijf
- Toegang tot CIMC/KVM

#### Gebruikte componenten

- Cisco C240-M4-draaien 2.0(6d) CIMC-applicatie
- Cisco 12G SAS modulaire hulpcontroller op 4.250.00-3632

## Configureren

Als veiligheidsvoorzorgsmaatregel, als u een reeds bestaande inval-configuratie hebt, kunt u een back-up maken van de gegevens op die virtuele schijf (VD) voordat u deze wijzigingen aanbrengt.

Als u een bestaande Virtual Disk (VD) hebt, bijvoorbeeld DVD, die u wilt handhaven, moet de configuratie ervan worden bewaard nadat u JBOD hebt ingeschakeld, hoewel er een herstart is vereist om in het vooraf opstarten weergegeven RAID-configuratiemenu (CTRL+R) te schakelen om JBOD mogelijk te maken.

*Op het moment van schrijven van dit artikel wordt weergegeven dat JBOD standaard uitgeschakeld is in de controller en niet ingeschakeld kan worden op de 12G controller via CIMC, alleen het vooraf starten vierde configuratiemenu (CTRL+R).* 

Als u wilt dat ALLE disks JBOD zijn, verwijdert u elke bestaande virtuele schijf (VD) op de RAID. Hierdoor worden de fysieke schijven (PD) verplaatst naar 'Oningesteld goed'. Dit kan worden gedaan via CIMC- of CTRL+R-configuratiemenu's voor de start van de RAID-configuratie. **Er** wordt verwacht dat u gegevens op elke virtuele schijf verwijdert die u zo'n back-up van belangrijke gegevens verwijdert.

Bevestig als JBOD al is ingeschakeld of uitgeschakeld:

1) Meld u aan bij CIMC.

2) Klik op Opslag > Selecteer 12G-controller > het tabblad Controller informatie.

| Cisco 12G SAS Modul                                         | lar Raid Controller (      | SLOT-HBA)           |                                  |          |
|-------------------------------------------------------------|----------------------------|---------------------|----------------------------------|----------|
| Controller Info Physical Driv                               | ve Info Virtual Drive Info | Battery Backup Unit | Storage Log                      |          |
| Actions                                                     |                            | Settings-           |                                  | ]        |
| Create Virtual Drive from Unused Physical Drives            |                            |                     | Predictive Fail Poll Interval:   | 300 sec  |
| 🔅 Create Virtual Drive from an Existing Virtual Drive Group |                            |                     | Rebuild Rate:                    | 30 %     |
| 💮 Import Foreign Config                                     |                            |                     | Patrol Read Rate:                | 30 %     |
| 🔅 Clear Foreign Config                                      |                            |                     | Consistency Check Rate:          | 30 %     |
| 🔅 Clear Boot Drive                                          |                            |                     | Reconstruction Rate:             | 30 %     |
| Get TTY Log                                                 |                            |                     | Cache Flush Interval:            | 4 sec    |
| Health/Status                                               |                            | - I                 | Max Drives To Spin Up At Once:   | 2        |
| Composite Health:                                           | Good                       |                     | Delay Among Spinup Groups:       | 12 sec   |
| Controller Status:                                          | Optimal                    |                     | Physical Drive Coercion Mode:    | 1 GB     |
| RAID Chip Temperature:                                      | <b>51</b> ℃                |                     | Cluster Mode:                    | false    |
| TTY Log Status:                                             | Not Downloaded             |                     | Battery Warning:                 | true     |
| Eirmware Versions                                           |                            |                     | ECC Bucket Leak Rate:            | 1440 min |
| Droduct Namou                                               | Cisco 126 SAS Modula       |                     | Expose Enclosure Devices:        | true     |
| Froduct Name:                                               | mber: SR418P0317           |                     | Maintain PD Fail History:        | false    |
| Eirmware Package Build:                                     |                            |                     | Enable Copyback on SMART:        | true     |
|                                                             | 24.5.0 0020                | Enable C            | opyback to SSD on SMART Error:   | true     |
| PCI Info                                                    |                            |                     | Native Command Queuing:          | enabled  |
| PCI Slot:                                                   | PCI Slot: SLOT-HBA         |                     | JBOD:                            | false    |
| Vendor ID: 1000                                             |                            | Enable S            | pin Down of Unconfigured Drives: | true     |
| Device ID:                                                  | 5d                         |                     | Enable SSD Patrol Read:          | false    |
| SubVendor ID:                                               | 1137                       |                     | AutoEnhancedImport:              | true     |

#### JBOD inschakelen

1) Indien uitgeschakeld, herstart de host en druk op CTRL+R om de RAID-configuratiescherm in te voeren.

2) Druk tweemaal op CTRL+N, navigeer om 'JBOD inschakelen' en druk op 'ruimte'. Zorg ervoor dat de [X] in de vierkante haakjes voorkomt.

3) Druk op CTRL+S om op te slaan.

| Cisco 12G SAS Modular Raid Controller BIDS Configuration Utility 5.06-0004                                             |
|----------------------------------------------------------------------------------------------------|
| VD Mgmt PD Mgmt Ctrl Mgmt Properties                                                                                   |
| Controller Settings   Alarm Control Coercion Mode: BIOS Mode: Boot device:   Enable Silence   1GB Ignore err           |
| Rebuild Rate: 30 Patrol Rate : 30 [] Maintain PD Fail History                                                          |
| CC Rate : 30 Spinup delay : 12 [] Enable Stop CC on Error   Recon. Rate : 30 Spinup drive : 2 [X] Auto Enhanced Import |
| [ ] Enable JBOD                                                                                                    |
| F1-Help F5-Refresh Ctrl-N-Next Page Ctrl-P-Prev Page F12-Ctlr Ctrl-S-Save                                              |

4) Druk op Escape om af te sluiten.

5) Hierdoor worden alle beschikbare schijven naar JBOD geconverteerd. In mijn tests converteerde het geen PD die was toegewezen aan VD (RAID 1) naar JBOD, en mijn OS had nog steeds tact op die DVD 1.

6) Bevestig dat JBOD is ingeschakeld.

| Cisco 12G SAS Modular Raid Controller (SLOT-HBA) |                                    |                                          |                  |  |  |  |
|--------------------------------------------------|------------------------------------|------------------------------------------|------------------|--|--|--|
| Controller Info Physical Dr                      | rive Info Virtual Drive Info Batte | ry Backup Unit Storage Log               |                  |  |  |  |
| Actions                                          |                                    | Settings                                 |                  |  |  |  |
| Create Virtual Drive from U                      | Jnused Physical Drives             | Predictive Fail Poll Interval:           | 300 sec          |  |  |  |
| Drive Group                                      |                                    | Rebuild Rate:                            | 30 %             |  |  |  |
| 🌼 Import Foreign Config                          |                                    | Patrol Read Rate:                        | 30 %             |  |  |  |
| 🌼 Clear Foreign Config                           |                                    | Consistency Check Rate:                  | 30 %             |  |  |  |
| 🔅 Clear Boot Drive                               |                                    | Reconstruction Rate:                     | 30 %             |  |  |  |
| Get TTY Log                                      | J                                  | Cache Flush Interval:                    | 4 sec            |  |  |  |
| Health/Status                                    |                                    | Max Drives To Spin Up At Once:           | 2                |  |  |  |
| Composite Health:                                | Good                               | Delay Among Spinup Groups:               | 12 sec           |  |  |  |
| Controller Status:                               | Optimal                            | Physical Drive Coercion Mode:            | 1 GB             |  |  |  |
| RAID Chip Temperature:                           | 51 ℃                               | Cluster Mode:                            | false            |  |  |  |
| TTY Log Status:                                  | Not Downloaded                     | Battery Warning:                         | true             |  |  |  |
| Eirmware Versions                                |                                    | ECC Bucket Leak Rate:                    | 1440 min         |  |  |  |
| Product Name:                                    | Cisco 12G SAS Modula               | Expose Enclosure Devices:                | true             |  |  |  |
| Serial Number:                                   | SP418P0317                         | Maintain PD Fail History:                | false            |  |  |  |
| Firmware Package Build:                          | 24.5.0-0020                        | Enable Copyback on SMART:                | true             |  |  |  |
|                                                  | 24.3.0-0020                        | Enable Copyback to SSD on SMART Error:   | true             |  |  |  |
| PCI Info                                         |                                    | Native Command Queuing:                  | enabled          |  |  |  |
| PCI Slot:                                        | SLOT-HBA                           | JBOD:                                    | true             |  |  |  |
| Vendor ID:                                       | 1000                               | Enable Spin Down of Unconfigured Drives: | true             |  |  |  |
| Device ID:                                       | 5d                                 | Enable SSD Patrol Read:                  | false            |  |  |  |
| SubVendor ID:                                    | 1137                               | AutoEnhancedImport:                      | true             |  |  |  |
| SubDevice ID:                                    | db                                 | Capabilities                             |                  |  |  |  |
| Manufacturing Data                               |                                    | RAID Levels Supported:                   | Raid 0           |  |  |  |
| Manufactured Date:                               | 2014-05-02                         |                                          | Raid 1<br>Raid 5 |  |  |  |

Als u nog geen Virtual Disk (VD) hebt, kunt u een aantal schijven configureren als 'Oningesteld goed', zodat u ze kunt toevoegen aan een nieuw Virtual Disk (VD) of een DVD-volume.

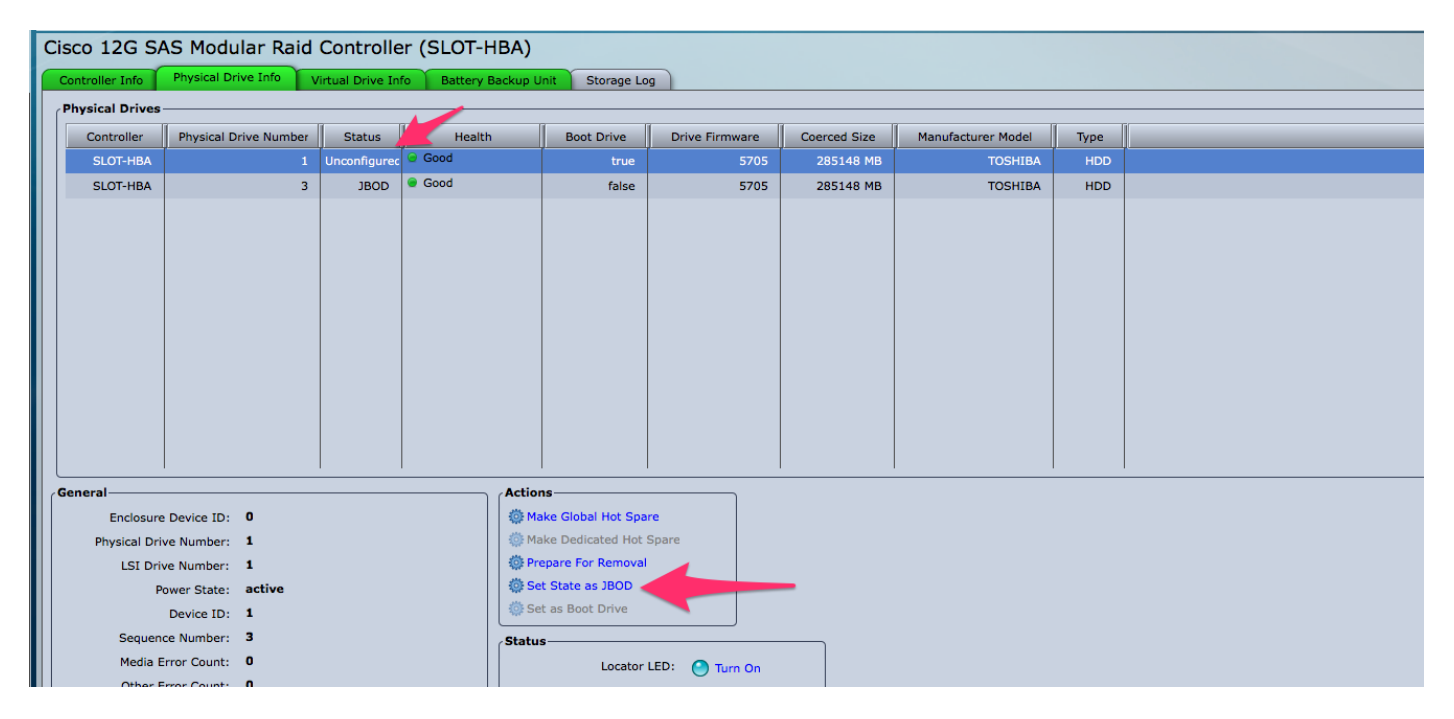

U kunt de disks nu verplaatsen tussen 'Oningesteld goed' (wat kan worden toegevoegd aan een DVD) of 'JBOD' vanuit het CIMC.

U zult zien dat voor elke PD die lid is van een VD / DVD groep, u niet de optie hebt om de PD om te zetten naar JBOD. De PD moet uit de VD / DVD groep worden verwijderd voordat u de optie krijgt om de PD om te zetten naar een JBOD-schijf.